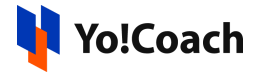

## **Stripe API Keys Setup Guide**

Stripe is a payment service provider that can be used to accept payments from credit cards. It charges a fee on each transaction. Its integration in Yo!Coach enables the learners to make payments using Stripe as a payment method.

Configure the **Stripe** integration keys from **Manage Settings** > **Payment Methods** > **Stripe** > **Settings** section.

| Stripe Settings  |                                                                                                    |
|------------------|----------------------------------------------------------------------------------------------------|
| Secret Key*      |                                                                                                    |
| Publishable Key* |                                                                                                    |
|                  | Stripe provides a reliable payments infrastructure for the internet. Millions of businesses of all sizes – from<br>startups to large enterprises – use Stripe's software and APIs to accept payments, send payouts, and manage their<br>businesses online. It provides a fully integrated suite of payments products and brings together everything that's<br>required to build websites and apps that accept payments and send payouts globally. |
|                  | Save Changes                                                                                                    |

## **Step 1: Register & Login to Stripe Account**

1. Visit <u>https://dashboard.stripe.com/login</u> and Sign in to your Stripe account.

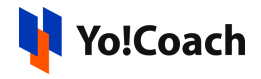

| Sign in to you         | r account            |
|------------------------|----------------------|
| Email                  |                      |
| Password               | Forgot your password |
| ✓ Stay signed in for a | a week               |
|                        |                      |
|                        | Continue             |

If you already don't have an account, create a new account using your email address. You are required to verify your email address before logging in.

| □ New Business ∨ Activate payments →                                           | Q Search           | Create 🗸 😢 Help 📮 🌣 💄  |
|--------------------------------------------------------------------------------|--------------------|------------------------|
| Home Payments Balances Customers Products Reports Connect                      | More V             | Developers Test mode 🌔 |
| Welcome to Stripe, carol!<br>First, check for a link to v<br>Open Gmail Resend | zerify your email. |                        |
| _ · · · · ·                                                                    |                    | 8                      |

 Once logged in, you will be prompted to activate payments to your account. Click on Skip for now and you will be redirected to the Dashboard section.

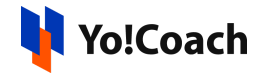

| Tocoach Yocoach                                                           | Q Search                                    | Create V 🚱 H                                                                                                    | ielp 🐥 🍄 🚨     |
|---------------------------------------------------------------------------|---------------------------------------------|----------------------------------------------------------------------------------------------------|----------------|
| Home Payments Balances Customers Products                                 | Billing Reports Connect More 🗸              | Developer                                                                                                    | rs Test mode 🌔 |
| Continue activating payments                                              | <b>1154 D</b>                               |                                                                                                    |                |
| 0 0                                                                       | 3                                           | 0                                                                                                    |                |
| Step 1: Tell us more about your business                                  | to get started.                             |                                                                                                    |                |
| Continue activating $\Rightarrow$                                         |                                             |                                                                                                    |                |
| Get started with Stripe                                                   |                                             |                                                                                                    | 8              |
| Get started with Stripe                                                   | No code                                     | 11. Endos al anduite                                                                                                    | Ø              |
| Get started with Stripe<br>No code<br>Send an invoice                     | Ne code<br>Share a payment link             | II Explore all products                                                                                                    | 8              |
| Get started with Stripe<br>No code<br>Send an invoice<br>tart →           | Ne code<br>Share a payment link<br>Start →  | Explore all products     For developers     Test mode     Dublichable key                                                                                                    | 8              |
| Get started with Stripe<br>No code<br>Send an invoice<br>taat →<br>#ghost | Ne code<br>Share a payment link<br>Start -> | Image: Second Second | 8              |

## Step 2: Get Secret Key and Publishable Key

1. From the dashboard area, click on **Developers** from the upper right corner of the page.

| Yocoi   | ach          |          |            |          |         |          | Q Search | h      |           |   | Create 🗸 🚱 Help 📮 🌣 💄  |
|---------|--------------|----------|------------|----------|---------|----------|----------|--------|-----------|---|------------------------|
| Home    | Payments     | Balances | Customers  | Products | Billing | Reports  | Connect  | More 🗸 |           |   | Developers Test mode 🔘 |
|         |              |          |            |          |         |          |          |        | TEST DATA |   |                        |
|         |              |          |            |          |         |          |          |        |           |   |                        |
| Cont    | inue a       | ctivati  | ng pay     | ments    | 5       |          |          |        |           |   |                        |
| 0       |              |          | 0          |          |         |          | 3        |        | 0         | • |                        |
| Step 1: | Tell us n    | nore abo | out your b | ousiness | to get  | started. |          |        |           |   |                        |
| Continu | ue activatin | g →      |            |          |         |          |          |        |           |   |                        |
|         |              |          |            |          |         |          |          |        |           |   |                        |
|         |              |          |            |          |         |          |          |        |           |   |                        |

2. From the header navigation bar of the **Developers** page, click on **API Keys**.

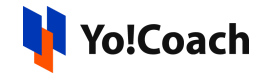

| Tocoach                                                   | Q Search                                             |               | Create 🗸 🚱 Help 💄 🌣 💄                                                                                             |
|-----------------------------------------------------------|------------------------------------------------------|---------------|----------------------------------------------------------------------------------------------------|
| Home Payments Balances Customers Products Billing Reports | Connect More V                                       |               | Developers Test mode 🌔                                                                                            |
| Developers<br>Overview API keys Webhooks Events Logs Apps | TIST DATA                                            |               |                                                                                                    |
| Your integration                                          |                                                      | 4h 12h 24h 1w | Integration status Activate your account Step 2 / 4                                                               |
| API requests<br>Successful Failed<br>0 1                  | API error distribution<br>GET POST DELETE<br>1 0 0   |               | Use these test cards to test your integration. Once you are ready, activate your account to access live API keys. |
|                                                           |                                                      |               | Successful payment                                                                                                |
|                                                           |                                                      |               | Failed payment                                                                                                    |
| May 5 Today                                               | May 5                                                | Today         | Requires authentication                                                                                           |
| Webhooks<br>Successful Failed                             | Webhooks response time<br>No recent webhook attempts |               | Learn about testing 🗹                                                                                             |

 The API Keys page displays the Publishable and Secret keys required for API configuration. Copy the keys and paste them in Manage Settings > Payment Methods > Stripe > Settings.

| Developers                                                                       |                                                                                                    |                    |             |                                                   |
|----------------------------------------------------------------------------------|----------------------------------------------------------------------------------------------------|--------------------|-------------|---------------------------------------------------|
| Overview API keys Webhooks Events Logs                                           | Apps                                                                                                    |                    |             |                                                   |
|                                                                                  |                                                                                                    |                    |             |                                                   |
| API keys                                                                         |                                                                                                    |                    |             | Learn more about API authentication $\rightarrow$ |
| Viewing test API keys. Toggle to view live keys.                                 |                                                                                                    |                    |             | Viewing test data                                 |
| Standard keys<br>These keys will allow you to authenticate API requests. Lea     | m more                                                                                                    |                    |             |                                                   |
| NAME                                                                             | TOKEN                                                                                                    | LAST USED          | CREATED     |                                                   |
| Publishable key                                                                  | (A) And property to provide the constraint of the second system of the second system of th | Aug 6, 2021        | Mar 1, 2021 |                                                   |
| Secret key                                                                       | Reveal test key                                                                                                    | Aug 6, 2021        | Mar 1, 2021 |                                                   |
| Restricted keys<br>For greater security, you can create restricted API keys that | limit access and permissions for different areas of your accour                                                                                                    | t data. Learn more |             | + Create restricted key                           |
| NAME                                                                             |                                                                                                    |                    |             | TOKEN LAST USED CREATED                           |
| No restricted keys                                                               |                                                                                                    |                    |             |                                                   |

4. By default, keys are generated for Test Mode. To generate keys for Live Payments Mode, switch the mode toggle on from the upper right corner of the page.

| Tocoach Yocoach                                           | Q. Search      | eate 🗸 🚱 Help 📮 🔅 💄                              |
|-----------------------------------------------------------|----------------|--------------------------------------------------|
| Home Payments Balances Customers Products Billing Reports | Connect More V | Developers Test mode                             |
| Developers                                                | 151 040.       | Please activate your account to access live data |
| Overview API keys Webhooks Events Logs Apps               |                |                                                  |

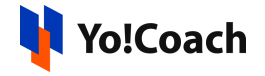

 Once you try to toggle the switch to Live, you are prompted to Activate Your Account. To successfully activate your account, complete the account activation form.

| 1 | Verify your business       | Let's start with some basics                                                                                                    |
|---|----------------------------|----------------------------------------------------------------------------------------------------|
| • | Business type              | Choose your location and business type to get started.                                                                            |
| • | Business details           | , , ,                                                                                                    |
| • | Business representative    | Business location                                                                                                    |
| • | Business owners            | India                                                                                                    |
| • | Accepting International    |                                                                                                    |
|   | Payments<br>Public details | Type of business                                                                                                    |
| 2 | Add your bank              | (                                                                                                    |
| 3 | Secure your account        | Accepting international payments is not available for individual user. If you plan to do so, please change to the supported legal |
| 4 | Review and finish          | entity.                                                                                                    |
|   |                            | Continue →                                                                                                    |
|   |                            |                                                                                                    |
|   |                            |                                                                                                    |
|   |                            |                                                                                                    |
|   |                            |                                                                                                    |
|   |                            |                                                                                                    |

The form contains various sections requesting you to provide information about your product, your business, and your bank account. Provide all the details and the **Publishable** and **Secret** keys can be configured on Yo!Coach to start accepting payments in live transactions mode.

-XX-